# Konfigurieren von Proxy WebRTC mit CMS über Expressway mit dualer Domäne

## Inhalt

Einführung Voraussetzungen Anforderungen Verwendete Komponenten Konfigurieren Netzwerkdiagramm **Technische Informationen DNS-Konfiguration** Interne DNS-Konfiguration **Externe DNS-Konfiguration** Konfiguration von CMS, Callbridge, Webbridge und XMPP **TURN-Konfiguration** Expressway-C- und E-Konfiguration Konfiguration auf Expressway-C Konfiguration auf Expressway-E Überprüfen Fehlerbehebung Schaltfläche "Beitreten" wird nicht angezeigt WebRTC-Seite zeigt 'Ungültige Anfrage' an WebRTC-Client zeigt unsichere Verbindung an Der WebRTC-Client stellt eine Verbindung her, erhält aber nie eine Verbindung, hat dann eine Zeitüberschreitung und trennt die Verbindung.

# Einführung

In diesem Dokument wird eine Beispielkonfiguration des Proxys Web Real-Time Communication (webRTC) für Cisco Meeting Server (CMS) über Expressway mit einer anderen internen und externen Domäne beschrieben.

# Voraussetzungen

## Anforderungen

Cisco empfiehlt, über Kenntnisse in folgenden Bereichen zu verfügen:

- CMS Single Combined Deployment Version 2.1.4 und höher
- Expressway C und Expressway E Version X8.9.2 und höher
- Konfiguration von Callbridge und Webbridge auf CMS
- Mobiler und Remote-Zugriff (MRA) auf dem Expressway-Paar

- Der zum Expressway-E hinzugefügte optionale TURN-Taste (Traversal Using Relay NAT)
- Externer auflösbarer Domain Name Server (DNS)-Datensatz für Webbridge-URL, für externe Domäne
- Interner auflösender DNS-Datensatz für CMS-IP-Adresse von externer zu interner Domäne
- Extensible Messaging and Presence Protocol (XMPP)-Multi-Domain, konfiguriert auf CMS, für interne und externe Domäne
- TCP-Port 443 auf Firewall aus dem öffentlichen Internet zur öffentlichen IP-Adresse des Expressway-E geöffnet
- TCP- und UDP-Port 3478 werden auf der Firewall vom öffentlichen Internet zur öffentlichen IP-Adresse des Expressway-E geöffnet
- Der UDP-Port-Bereich 24000-2999 wurde auf der Firewall für die öffentliche IP-Adresse des Expressway-E geöffnet.

#### Verwendete Komponenten

Die Informationen in diesem Dokument basieren auf den folgenden Software- und Hardwareversionen:

- CMS Single Combined Deployment Version 2.2.1
- Expressway-C und Expressway-E mit Dual Network Interface Card (NIC) und statischer Network Address Translation (NAT) Softwareversion X8.9.2
- Postmann

Die Informationen in diesem Dokument wurden von den Geräten in einer bestimmten Laborumgebung erstellt. Alle in diesem Dokument verwendeten Geräte haben mit einer leeren (Standard-)Konfiguration begonnen. Wenn Ihr Netzwerk in Betrieb ist, stellen Sie sicher, dass Sie die potenziellen Auswirkungen eines Befehls verstehen.

## Konfigurieren

Netzwerkdiagramm

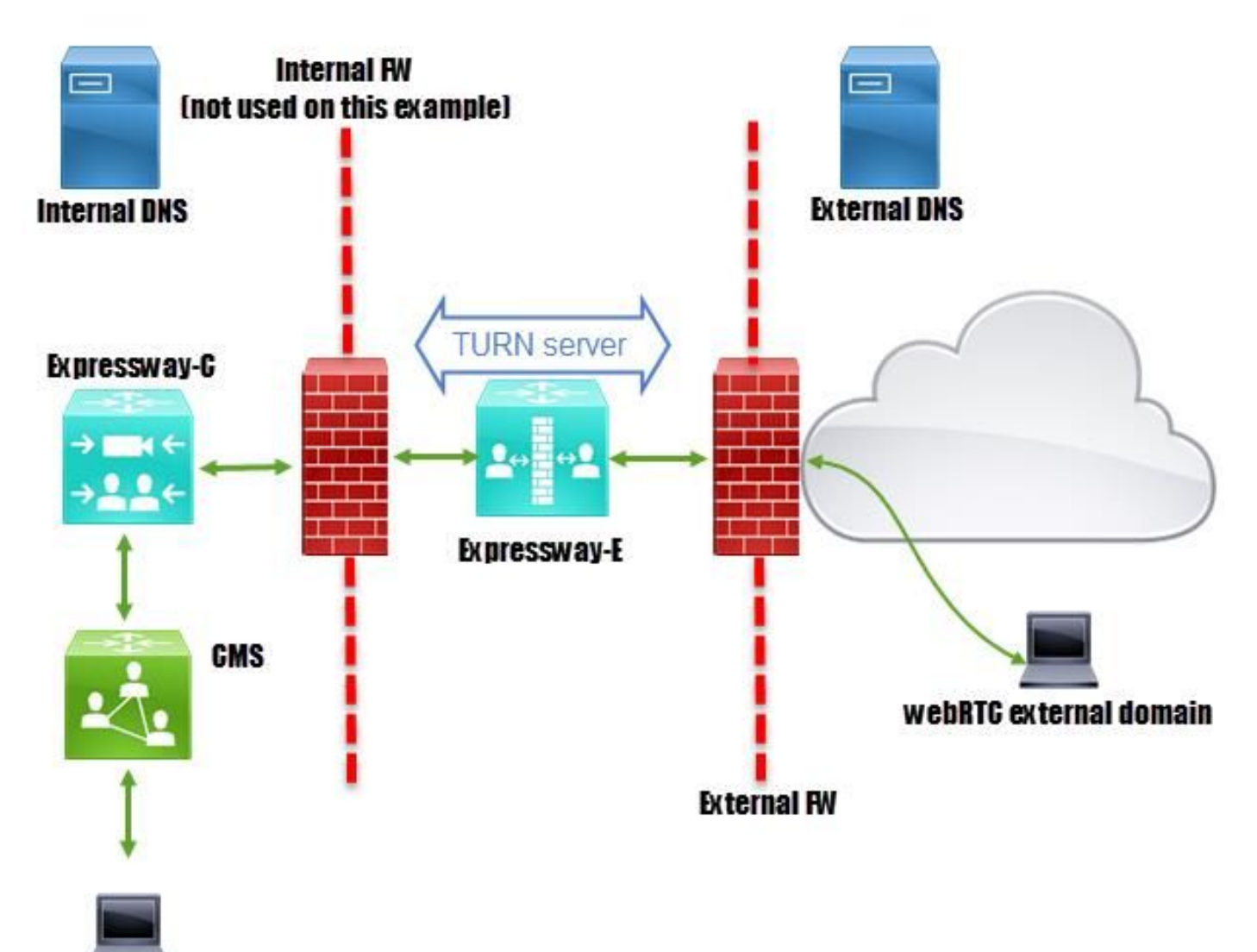

webRTC internal domain

#### **Technische Informationen**

| Interne Domäne                        | cms.octavio.local |
|---------------------------------------|-------------------|
| Externe Domäne                        | Octavio.com       |
| CMS-IP-Adresse                        | 172,16,85,180     |
| Expressway-C-IP-Adresse               | 172,16,85,167     |
| Expressway-E LAN1 IP-Adresse (intern) | 172,16,85,168     |
| Expressway-E LAN2-IP-Adresse (extern) | 192.168.245,61    |
| Statische NAT-IP-Adresse              | 10.88.246.156     |

#### **DNS-Konfiguration**

#### Interne DNS-Konfiguration

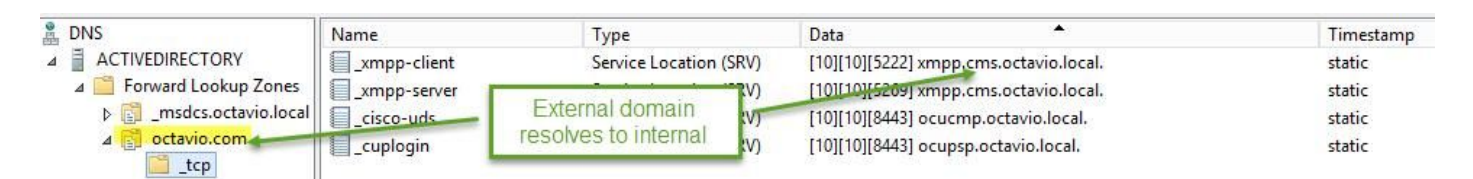

| 🛔 DNS                                                                                                    | Name                                            | Туре                                         | Data                                                                                              | Timestam         |
|----------------------------------------------------------------------------------------------------|-------------------------------------------------|----------------------------------------------|---------------------------------------------------------------------------------------------------|------------------|
| ⊿  ACTIVEDIRECTORY ⊿  Forward Lookup Zones                                                                                                    | _tcp                                            | Host (A)                                     | External webbridge URL resolves to internal IP address                                            | static           |
| Image: Second Second | cmsweb                                          | Host (A)                                     | 172.16.85.180                                                                                     | static           |
| ⊿ 📴 octavio.com<br>tcp                                                                                                    | (same as parent folder) (same as parent folder) | Start of Authority (SOA)<br>Name Server (NS) | [10], activedirectory.octavio.local., hostmaster.octavio.local.<br>activedirectory.octavio.local. | static<br>static |

#### **Externe DNS-Konfiguration**

Der externe DNS muss über die Webbridge-URL verfügen, die wie im Bild gezeigt zur statischen NAT-IP-Adresse des Expressway-E aufgelöst wird.

| 🚊 DNS                                                    | Name                                                             | Туре                                         | Data                                             |
|----------------------------------------------------------|------------------------------------------------------------------|----------------------------------------------|--------------------------------------------------|
| <ul> <li>□ □ □ □ □ □ □ □ □ □ □ □ □ □ □ □ □ □ □</li></ul> | tcp<br>tls<br>(same as parent folder)<br>(same as parent folder) | Start of Authority (SOA)<br>Name Server (NS) | [7], mxdc.mx.lab., hostmaster.mx<br>mxdc.mx.lab. |
|                                                          | cmsweb                                                           | Host (A)                                     | 10.88.246.156                                    |
|                                                          | vcse                                                             | Host (A)                                     | 10.88.246.156                                    |
| Coctavio.com                                             |                                                                  |                                              |                                                  |

### Konfiguration von CMS, Callbridge, Webbridge und XMPP

Schritt 1: Sie müssen die Callbridge-Lizenz aktivieren lassen. Das Bild zeigt eine aktive Callbridge-Lizenz.

```
proxyWebRTC> license
Feature: callbridge status: Activated expiry: 2017-Jul-09
```

Weitere Lizenzinformationen:

http://www.cisco.com/c/dam/en/us/td/docs/conferencing/ciscoMeetingServer/Deployment\_Guide/V ersion-2-1/Cisco-Meeting-Server-2-1-Single-Combined-Server-Deployment.pdf#page=10

Schritt 2: Aktivieren Sie Callbridge, Webbridge und XMPP über MMP, wie im Bild gezeigt.

| proxyWebRTC> callbridg | te l                  |
|------------------------|-----------------------|
| Listening interfaces   | : a                   |
| Preferred interface    | : none                |
| Key file               | : callbridge.key      |
| Certificate file       | : callbridge.cer      |
| Address                | : none                |
| CA Bundle file         | : root.cer            |
| proxyWebRTC>           |                       |
| proxyWebRTC> webbridge |                       |
| Enabled                | : true                |
| Interface whitelist    | : a:443               |
| Key file               | : webbridge.key       |
| Certificate file       | : webbridge.cer       |
| CA Bundle file         | : root.cer            |
| Trust bundle           | : callbridge.cer      |
| HTTP redirect          | : Enabled             |
| Clickonce URL          | : none                |
| MSI download URL       | : none                |
| DMG download URL       | : none                |
| iOS download URL       | : none                |
| proxyWebRTC>           |                       |
| proxyWebRTC> xmpp      |                       |
| Enabled                | : true                |
| Clustered              | : false               |
| Domain                 | : cms.octavio.local   |
| Listening interfaces   | : a                   |
| Key file               | : xmpp.key            |
| Certificate file       | : xmpp.cer            |
| CA Bundle file         | : root.cer            |
| Max sessions per user  | : unlimited           |
| STATUS                 | : XMPP server running |
|                        |                       |
| ***                    | aomain list           |
| Domain                 | : octavio.com         |
| Key file               | : xmppmu.key          |
| Certificate file       | : xmppmu.cer          |
| Bundle file            | : root.cer            |

Unter diesem Link finden Sie weitere Informationen zur Aktivierung:

http://www.cisco.com/c/dam/en/us/td/docs/conferencing/ciscoMeetingServer/Deployment\_Guide/V ersion-2-1/Cisco-Meeting-Server-2-1-Single-Combined-Server-Deployment.pdf

Unter diesem Link finden Sie weitere Informationen zum Erstellen eines Zertifikats:

http://www.cisco.com/c/dam/en/us/td/docs/conferencing/ciscoMeetingServer/Deployment\_Guide/V ersion-2-2/Certificate-Guidelines-Single-Combined-Server-Deployment-2-2.pdf

Schritt 3: Navigieren Sie zur CMS-Webseite unter **Konfiguration > Allgemein**, und konfigurieren Sie die interne und externe URL für die Webbridge, wie im Bild gezeigt.

| Web bridge settings                      |                                                    |
|------------------------------------------|----------------------------------------------------|
| Guest account client URI                 | https://cmsweb.cms.octavio.local                   |
| Guest account JID domain                 | cms.octavio.local                                  |
| Custom background image URI              |                                                    |
| Custom login logo URI                    |                                                    |
| Guest access via ID and passcode         | secure: require passcode to be supplied with ID $$ |
| Guest access via hyperlinks              | allowed V                                          |
| User sign in                             | allowed V                                          |
| Joining scheduled Lync conferences by ID | not allowed V                                      |
| IVR                                      |                                                    |
| IVR numeric ID                           |                                                    |
| Joining scheduled Lync conferences by ID | not allow This EQDN has to be set as SAN on        |
| External access                          | Expressway-E certificate                           |
| Web Bridge URI                           | https://cmsweb.octavio.com                         |
| IVR telephone number                     |                                                    |

Hinweis: Das CMS muss mit mindestens einem Leerzeichen konfiguriert werden.

Ein Beispiel für ein konfiguriertes Leerzeichen auf dem CMS, wie im Bild gezeigt.

| Name         | URI user part                 | Secondary URI user part | Additional access methods | Call ID |
|--------------|-------------------------------|-------------------------|---------------------------|---------|
| Proxy webRTC | proxywebrtc@cms.octavio.local |                         |                           | 100101  |

**Hinweis**: Die eingehenden Anrufe müssen für die internen und externen Domänen konfiguriert werden.

Ein Beispiel für konfigurierte Domänen für die Verarbeitung eingehender Anrufe ist im Bild dargestellt.

### Incoming call handling

#### Call matching

| Domain name       | Priority | Targets spaces |
|-------------------|----------|----------------|
| cms.octavio.local | 10       | yes            |
| octavio.com       | 10       | yes            |

#### **TURN-Konfiguration**

Schritt 1: TURN muss über die API von Postman konfiguriert werden. Dieser Befehl wird in der gesamten Konfiguration verwendet.

#### https://

Schritt 2: Verwenden Sie die POST-Methode, und navigieren Sie zum **Body**, um entweder die TURN-Serverparameter anzuzeigen oder sie zu bearbeiten. Die Parameter, die für den TURN-Server konfiguriert sind, sind im Bild dargestellt.

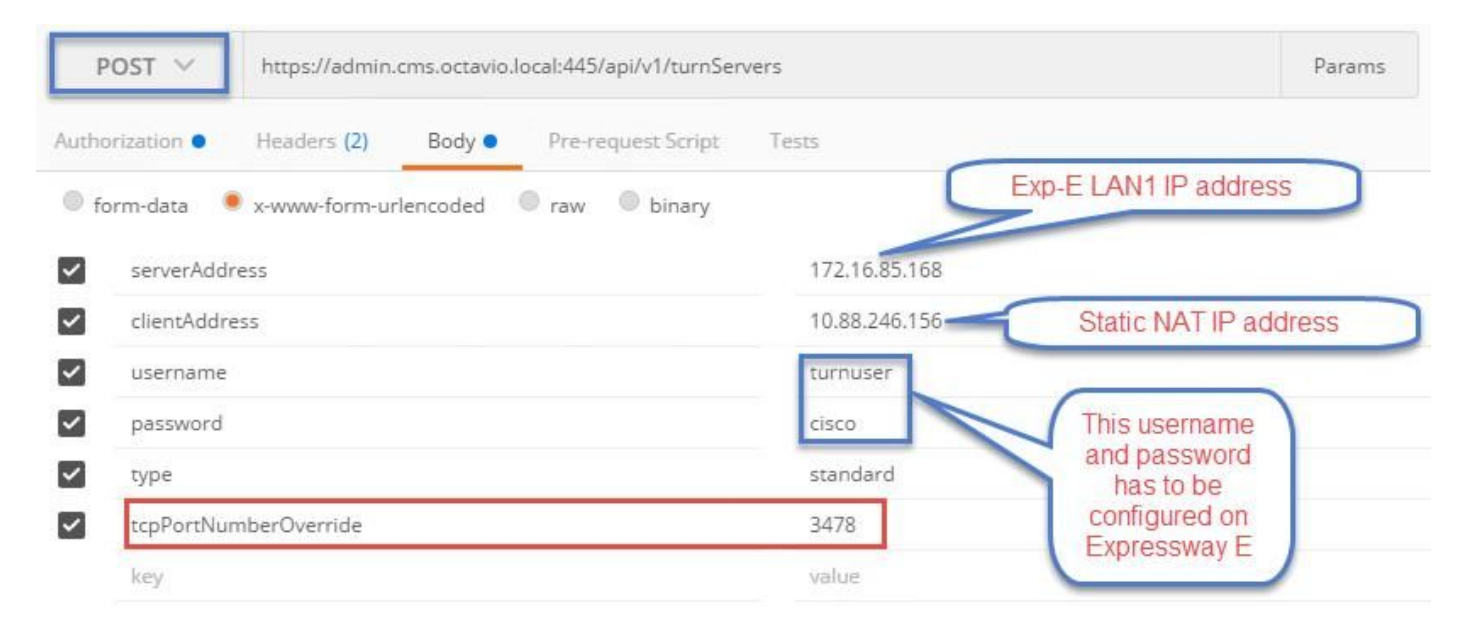

Schritt 3: Überprüfen Sie den Status der TURN-Serverkonfiguration, indem Sie die GET-Methode ausführen und die Server-ID kopieren. Die zu kopierende ID ist im Bild dargestellt.

| Get $$                                                                                                    | https://admin.cms.octavio.local:445/api/v1/turnServers                                                         |                                                                                                    |                         |                                                                            |
|----------------------------------------------------------------------------------------------------|----------------------------------------------------------------------------------------------------|----------------------------------------------------------------------------------------------------|-------------------------|----------------------------------------------------------------------------|
| Authorization                                                                                                    | Headers (2)                                                                                                    | Body Pre-request Scr                                                                                   | ipt Tests               |                                                                            |
| Туре                                                                                                    |                                                                                                    | Basic Auth                                                                                             | ~                       |                                                                            |
| Username                                                                                                    |                                                                                                    | admin                                                                                                  |                         | The authorization header will be generated and<br>added as a custom header |
| Password                                                                                                    |                                                                                                    | <br>Show Password                                                                                      |                         | Save helper data to request                                                |
| Body Cookies                                                                                                    | Headers (10)                                                                                                   | Tests                                                                                                  |                         |                                                                            |
| Pretty Raw                                                                                                    | Preview                                                                                                    | XML V 🛱                                                                                                |                         |                                                                            |
| 1 xml vers<br 2 * <turnserve<br>3 * <turns<br>4 <s<br>5 &lt;<c<br>6 7 <td>ion="1.0"?&gt;<br/>ers total="1"&gt;<br/>Gerver id="2aa160<br/>GerverAddress&gt;17<br/>ClientAddress&gt;10<br/>Server&gt;<br/>Vers&gt;</td><td>:cc-87d1-424d-9d3d-3d007<br/>.16.85.16888.246.156<td>f23243a"&gt;<br/>ss&gt;<br/>ss&gt;</td><td></td></td></c<br></s<br></turns<br></turnserve<br> | ion="1.0"?><br>ers total="1"><br>Gerver id="2aa160<br>GerverAddress>17<br>ClientAddress>10<br>Server><br>Vers> | :cc-87d1-424d-9d3d-3d007<br>.16.85.16888.246.156 <td>f23243a"&gt;<br/>ss&gt;<br/>ss&gt;</td> <td></td> | f23243a"><br>ss><br>ss> |                                                                            |

Schritt 4: Kopieren Sie die ID am Ende des API-Befehls, und verwenden Sie die GET-Methode, um die TURN-Serverinformationen wie im Bild dargestellt anzuzeigen.

Hinweis: Die Informationen zeigen das Kennwort des Servers nicht an.

| GET 🗸                                                                                                    | https://admin.                                           | cms.octavio.local:445/api/v                        | v1/turnServer <mark>:/2aa16ccc</mark> | -87d1-424d-9d3d-3d007f23243a                                           | Params      |
|----------------------------------------------------------------------------------------------------|----------------------------------------------------------|----------------------------------------------------|---------------------------------------|------------------------------------------------------------------------|-------------|
| Authorization ●                                                                                                    | Headers (2)                                              | Body Pre-request !                                 | Script Tests                          |                                                                        |             |
| Туре                                                                                                    |                                                          | Basic Auth                                         | ~                                     |                                                                        | C           |
| Username                                                                                                    |                                                          | admin                                              |                                       | The authorization header will be generated<br>added as a custom header | and         |
| Password                                                                                                    |                                                          |                                                    |                                       | Save helper data to request                                            |             |
|                                                                                                    |                                                          | Show Passwor                                       | rd                                    |                                                                        |             |
| Body Cookie                                                                                                    | es Headers (10                                           | ) Tests                                            |                                       |                                                                        | Status: 200 |
| Pretty Rav                                                                                                    | v Preview                                                | XML 🗸 🚍                                            |                                       |                                                                        |             |
| 1 xml v</td <td>ersion="1.0"?&gt;</td> <td></td> <td></td> <td></td> <td></td>                                                | ersion="1.0"?>                                           |                                                    |                                       |                                                                        |             |
| 2 → <turnse< td=""><td>rver id="2aa16cc</td><td>c-87d1-424d-9d3d-3d007f</td><td>f23243a"&gt;</td><td></td><td></td></turnse<> | rver id="2aa16cc                                         | c-87d1-424d-9d3d-3d007f                            | f23243a">                             |                                                                        |             |
| 4 (c]                                                                                                    | ientAddress>10.8                                         | 8.246.156 <td>(5)</td> <td></td> <td></td>         | (5)                                   |                                                                        |             |
| 5 <nu< td=""><td>mRegistrations&gt;0</td><td><pre></pre></td><td></td><td></td><td></td></nu<>                                | mRegistrations>0                                         | <pre></pre>                                        |                                       |                                                                        |             |
| 6 <us< td=""><td>ername&gt;turnuser&lt;,</td><td>/username&gt;</td><td></td><td></td><td></td></us<>                          | ername>turnuser<,                                        | /username>                                         |                                       |                                                                        |             |
| 7 <ty< td=""><td>pe&gt;standard<td>e&gt;</td><td></td><td></td><td></td></td></ty<>                                           | pe>standard <td>e&gt;</td> <td></td> <td></td> <td></td> | e>                                                 |                                       |                                                                        |             |
| 8 <tc< td=""><td>pPortNumberOverr:</td><td>ide&gt;3478<td>Override&gt;</td><td></td><td></td></td></tc<>                      | pPortNumberOverr:                                        | ide>3478 <td>Override&gt;</td> <td></td> <td></td> | Override>                             |                                                                        |             |
| 0 //turnS                                                                                                    | anuanà                                                   |                                                    |                                       |                                                                        |             |

Schritt 5: Klicken Sie auf **Senden**, um den Serverstatus abzurufen. Ein Beispiel für eine erfolgreiche Konfiguration wie im Bild gezeigt.

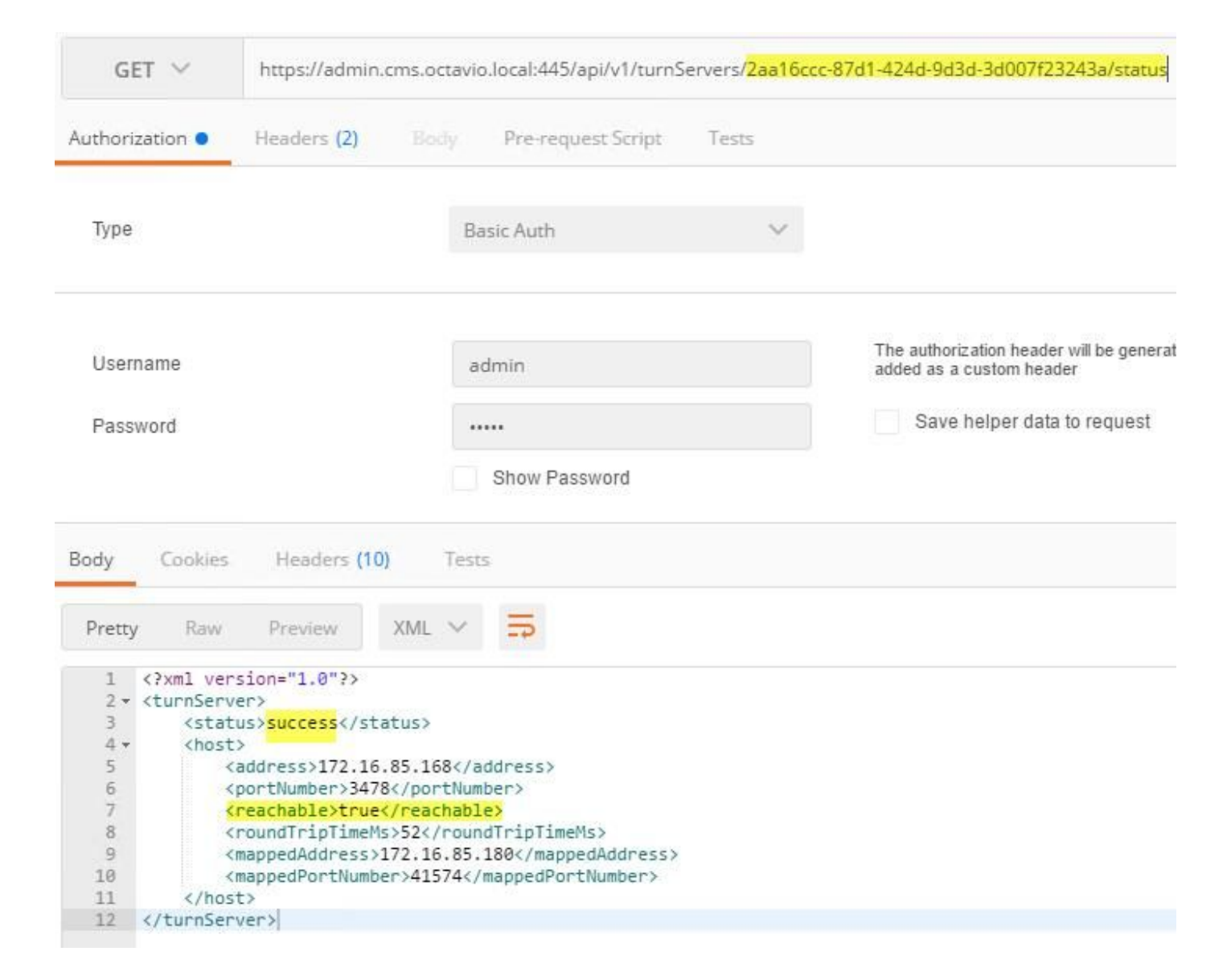

#### Expressway-C- und E-Konfiguration

Schritt 1: Auf der Autobahn-C muss die interne Domäne (octavio.local) und auf der Expressway-E die externe Domäne (octavio.com) konfiguriert sein, wie im Bild gezeigt.

# CISCO Cisco Expressway-C

| Status  | System            | Configuration | Applications        | Users    | Maintenance |
|---------|-------------------|---------------|---------------------|----------|-------------|
| DNS     |                   |               |                     |          |             |
| DNS se  | ttings            |               |                     |          |             |
| System  | host name         | VCSC          |                     |          | i           |
| Domain  | name              | octavio.loc   | al                  |          | (j)         |
| DNS rec | quests port range | Use the e     | phemeral port range | • 1      |             |
| Default | DNS servers       |               | Internal D          | NS serve | er          |
| Addres  | s 1               | 172.16.85     | 162                 |          | (I)         |

Schritt 2: MRA muss auf Expressway C und E aktiviert werden, wie im Bild gezeigt.

| Unified Communications      |                                | You are here Configuration > Unified Communications > Configuration |
|-----------------------------|--------------------------------|---------------------------------------------------------------------|
| Configuration               |                                | · · · · · · · · · · · · · · · · · · ·                               |
| Unified Communications mode | Mobile and remote access v (4) |                                                                     |

Schritt 3: Erstellen Sie eine Unified Communication Traversal-Zone zwischen Expressway-C und E, wie im Bild gezeigt.

# CISCO Cisco Expressway-C

| Status System Configuration  | Applications Users Mai | ntenance                         |
|------------------------------|------------------------|----------------------------------|
| Edit zone                    |                        |                                  |
| Configuration                |                        |                                  |
| Name                         |                        | * UT Zone                        |
| Туре                         |                        | Unified Communications traversal |
| Hop count                    |                        | * 15                             |
|                              | This work of the local |                                  |
| Connection credentials       | configured on Exp-E    |                                  |
| Username                     |                        | * Tuser                          |
| Password                     |                        | • ••••••                         |
| n                            |                        |                                  |
| SIP                          |                        |                                  |
| Port                         |                        | * 7001                           |
| Accept proxied registrations |                        | Allow V                          |
| ICE support                  |                        | Off 🗸 👔                          |
| Multistream mode             |                        | On 🗸 👔                           |
| SIP poison mode              |                        | Off 🗸 👔                          |
| Preloaded SIP routes support |                        | Off 🗸 👔                          |
| SIP parameter preservation   |                        | Off 🗸 👔                          |
| Authentication               |                        |                                  |
| Authentication policy        |                        | Do not check credentials 🗸 (1)   |

### Konfiguration auf Expressway-C

Schritt 1: Konfigurieren Sie die interne und externe Domäne auf dem Expressway-C wie im Bild gezeigt.

# CISCO Cisco Expressway-C

| Status | System  | Configuration | Applicat |  |  |
|--------|---------|---------------|----------|--|--|
| Doma   | ains    |               |          |  |  |
|        | Index • | Domain name   | _        |  |  |
|        | 1       | octavio.local |          |  |  |
|        | 2       | octavio.com   |          |  |  |
|        | E E     | T: T          |          |  |  |

Schritt 2: Aktivieren Sie die Cisco Meeting-Konfiguration. Navigieren Sie zu **Konfiguration > Unified Communications > Cisco Meeting Server**. Konfigurieren Sie die externe Webbridge-URL im URI-Feld des Gastkonto-Clients wie im Bild gezeigt.

| Cisco Expressway-C                            |                    |                      |               |
|-----------------------------------------------|--------------------|----------------------|---------------|
| Status System Configuration                   | Applications Users | Maintenance          |               |
| Cisco Meeting Server                          |                    |                      |               |
| Meeting Server configuration                  | -                  |                      |               |
| Meeting Server Web Proxy                      |                    | Enable 🗸 (į)         |               |
| Guest account client URI                      |                    | * cmsweb.octavio.com |               |
| Save                                          |                    |                      |               |
| Guest account client URI resolved to the foll | lowing targets     |                      |               |
| Name                                          |                    |                      | Address       |
| cmsweb.octavio.com                            |                    |                      | 172.16.85.180 |

**Hinweis**: Der interne DNS sollte die externe Webbridge-URL (cmsweb.octavio.com) zur internen CMS-Webbridge-IP-Adresse auflösen. In diesem Beispiel lautet die IP-Adresse 172.16.85.180.

Die Secure Shell (SSH)-Tunnel auf dem Expressway-C müssen nach einigen Sekunden aktiv werden, wie im Bild gezeigt.

| CISCO Cisco Expressway-C                  |                   |                    |                                               |
|-------------------------------------------|-------------------|--------------------|-----------------------------------------------|
| Status System Configuration Applications  | Users Maintenance |                    |                                               |
| Unified Communications SSH tunnels status |                   |                    | You are here: Status + Unified Communications |
| Target 💌                                  |                   | Domain             | Status                                        |
| vcse.octavio.com                          |                   | octavio.local      | Active                                        |
| vcse.octavio.com                          |                   | cmsweb.octavio.com | Active                                        |
| vcse.octavio.com                          |                   | octavio.com        | Active                                        |

**Hinweis**: Der Server muss über ein Serverzertifikat und ein Zertifizierungsstellenzertifikat verfügen.

#### Konfiguration auf Expressway-E

Schritt 1: Die Autobahn E muss eine TURN-Lizenz besitzen, wie im Bild gezeigt.

| cisc   | CISCO Cisco Expressway-E |               |              |       |                               |        |  |
|--------|--------------------------|---------------|--------------|-------|-------------------------------|--------|--|
| Status | System                   | Configuration | Applications | Users | Maintenance                   |        |  |
| Option | keys                     |               |              |       |                               |        |  |
|        | (ey 🔻                    |               |              |       | Description                   | Status |  |
|        |                          |               |              |       | Expressway Series             | Active |  |
|        |                          |               |              |       | H323-SIP Interworking Gateway | Active |  |
|        |                          |               |              |       | 1800 TURN Relays              | Active |  |
|        |                          |               |              |       | Advanced Networking           | Active |  |

Schritt 2: Der Expressway-E muss mit der externen Domäne konfiguriert werden, wie im Bild gezeigt.

| status Syste     | em Configuration | Applications | Users Maint    | enance |
|------------------|------------------|--------------|----------------|--------|
| DNS              |                  |              |                |        |
| DNS settings     |                  |              |                |        |
| System host name | vcse             |              |                | i      |
| Domain name      | octavio.         | .com         |                | i      |
|                  |                  |              |                |        |
|                  |                  | 6            | ternel DNC con |        |
| Default DNS sen  | /ers             |              | demai DNS serv | /er    |
| bolunt bito ser  |                  |              |                |        |
| Address 1        | 10.88.24         | 46.210       |                | i      |

Schritt 3: Erstellen Sie Benutzer für den TURN-Server und für die Unified Communication Traversal-Zone wie im Bild gezeigt.

# CISCO Cisco Expressway-E

| Status  | System     | Configuration | Applications | Users | Maintenance |           |
|---------|------------|---------------|--------------|-------|-------------|-----------|
| Local   | authentica | tion database |              |       |             |           |
| Records | s: 3       |               |              |       |             |           |
|         | Name 💌     |               |              |       |             | Action    |
|         | admin      |               |              |       |             | View/Edit |
|         | turnuser   |               |              |       |             | View/Edit |
|         | Tuser      |               |              |       |             | View/Edit |

Schritt 4: Erstellen Sie eine Unified Communication Traversal-Zone wie im Bild gezeigt.

| Status System <b>Configuration</b> Applications | Jsers Maintenance                      |
|-------------------------------------------------|----------------------------------------|
| Edit zone                                       |                                        |
| Configuration                                   |                                        |
| Name                                            | * UT Zone                              |
| Туре                                            | Unified Communications traversal       |
| Hop count                                       | * 15                                   |
| Connection credentials                          |                                        |
| Username                                        | * Tuser                                |
| Password                                        | Add/Edit local authentication database |
| SIP                                             |                                        |
| Port                                            | * 7001                                 |
| TLS verify subject name                         | * vcsc.octavio.local                   |
| Accept proxied registrations                    | Allow 🗸 👔                              |
| ICE support                                     | 0 v HO                                 |
| Multistream mode                                | On v                                   |
| SIP poison mode                                 | Off V                                  |
| Preloaded SIP routes support                    | Off v                                  |
| SIP parameter preservation                      | Off V                                  |

Schritt 5: Konfigurieren Sie den TURN-Server. Navigieren Sie zu **Configuration > Traversal > TURN (Konfiguration > Traversal > TURN),** wie im Bild gezeigt.

**Hinweis**: Die TURN-Anfrage muss an den Port 3478 gesendet werden, da dieser der Port ist, an dem der Web-Client die TURN-Verbindung anfordert.

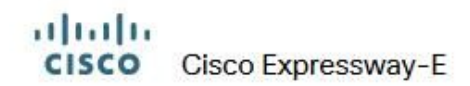

| Status   | System          | Configuration | Applications    | Users    | Maintenance |       |
|----------|-----------------|---------------|-----------------|----------|-------------|-------|
| TURN     |                 |               |                 |          |             |       |
| Server   |                 |               |                 |          |             |       |
| TURN se  | ervices         |               |                 |          | On 🗸 👔      |       |
| TURN re  | quests port     | The           | e one configure | d before | * 3478      | J.    |
| Authenti | ication realm   |               |                 |          | * turnuser  | Ū.    |
| Media po | ort range start |               |                 |          | * 24000     | 0     |
| Media po | ort range end   |               |                 |          | * 29999     | ) (j) |
| Media po | ort range end   |               |                 |          | * 29999     |       |

Sobald die Option "Turn" (Einschalten) aktiviert ist, wird der Status wie im Bild gezeigt "Active" (Aktiv) angezeigt.

| TURN server status                               |                     |
|--------------------------------------------------|---------------------|
| Status                                           | Active              |
| Listening address 1                              | 172.16.85.168 3478  |
| Listening address 2                              | 192.168.245.61 3478 |
| Number of active TURN clients                    | 0                   |
| Number of active TURN relays (connected via TCP) | 0                   |
| Number of active TURN relays (connected via UDP) | 0                   |

Schritt 6: Navigieren Sie zu **System > Administration (System > Verwaltung).** Der webRTC-Client fordert Zugriff auf Port 443 an. Aus diesem Grund muss der Administrations-Port des Expressway-E auf einen anderen Port geändert werden, in diesem Fall wird er auf 445 geändert, wie im Bild gezeigt.

| Web server configuration              |                    |
|---------------------------------------|--------------------|
| Redirect HTTP requests to HTTPS       | On 🗸 👔             |
| HTTP Strict Transport Security (HSTS) | On 🗸 👔             |
| Web administrator port                | 445 V              |
| Client certificate-based security     | Not required V (i) |

Schritt 7: Zertifikatserstellung für Expressway-E: Die Webbridge-URL muss dem Serverzertifikat als SAN hinzugefügt werden, wie im Bild gezeigt.

X509v3 Subject Alternative Name: DNS:vcse.octavio.com, DNS:vcsc.octavio.local, DNS:cmsweb.octavio.com, DNS:cmsweb.octavio.local, DNS:octavio.local, DNS:cms.octavio.local, DNS:octavio.local, DNS:octavio.l

# Überprüfen

In diesem Abschnitt überprüfen Sie, ob Ihre Konfiguration ordnungsgemäß funktioniert.

Schritt 1: Wählen Sie einen unterstützten Webbrowser aus, und geben Sie die externe Webbridge-URL ein. Sie müssen den nächsten Bildschirm sehen, wie im Bild gezeigt.

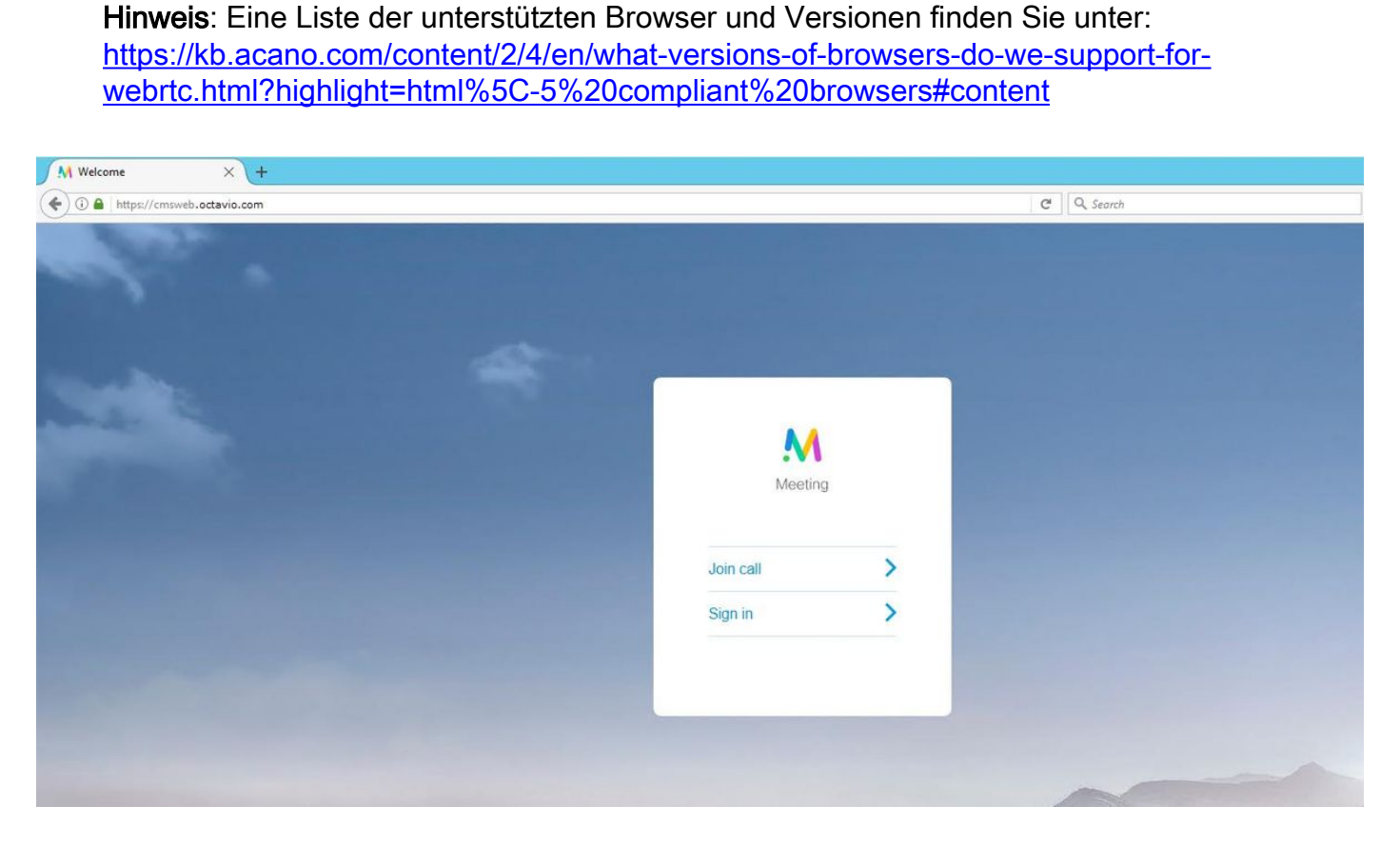

Schritt 2: Wählen Sie **Anruf beitreten aus**, und geben Sie die zuvor konfigurierte Leerzeichen-ID ein, wie im Bild gezeigt.

| Enter Call ID          |
|------------------------|
| M                      |
| Meeting                |
| 100101                 |
| Passcode (If required) |
| Continue >             |
| Back                   |

Schritt 3: Klicken Sie auf **Weiter**, und geben Sie Ihren Namen ein. An diesem Punkt müssen Sie den Namen des Speicherplatzes sehen, dem Sie beitreten werden. In diesem Fall ist der Platzname Proxy webRTC. Klicken Sie auf **Anruf beitreten** wie im Bild gezeigt.

| Proxy webRTC        |
|---------------------|
| M                   |
| Meeting             |
| Octavio             |
| Join call 🗸         |
| Or sign in and join |

Schritt 4: Werden Sie mit einem anderen Gerät verbunden, müssen Sie beide Geräte in der Konferenz sehen, wie im Bild gezeigt.

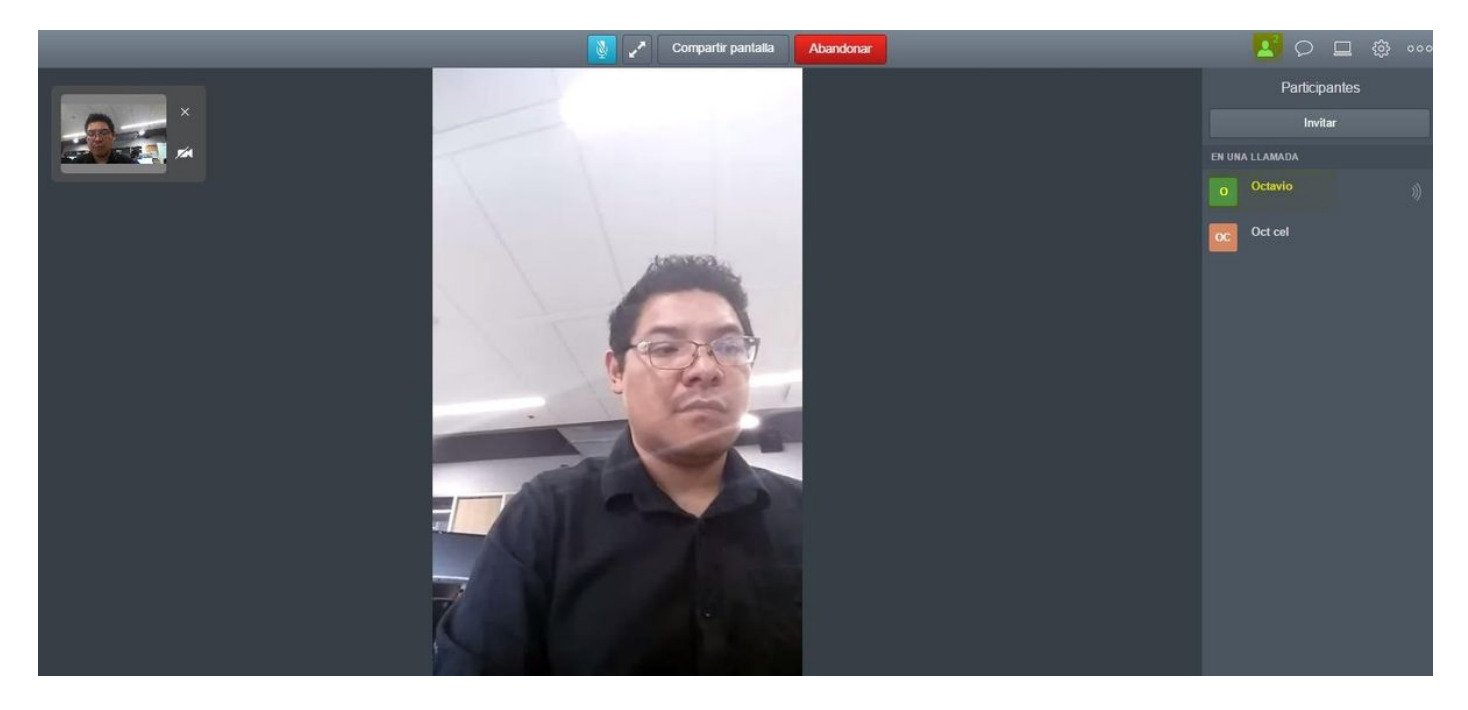

## Fehlerbehebung

Dieser Abschnitt enthält Informationen zur Fehlerbehebung in Ihrer Konfiguration.

#### Schaltfläche "Beitreten" wird nicht angezeigt

Die Schaltfläche **Anruf verbinden** wird beim Öffnen der Webbridge-Seite nicht angezeigt. Der Fehler im zweiten Bild wird angezeigt, wenn Sie zur CMS-Webseite gelangen, wie im Bild gezeigt.

| 1               |              |                                                                              |
|-----------------|--------------|------------------------------------------------------------------------------|
| 1               | Sign in      |                                                                              |
|                 | AA           |                                                                              |
|                 | Meeting      |                                                                              |
| 0               | lsemame      |                                                                              |
| P               | assword      |                                                                              |
|                 | Sign in      | >                                                                            |
|                 |              |                                                                              |
| ault conditions | Time         | Tout could                                                                   |
| 2017-05-20      | 18:15:28.769 | Web bridge connection to "cmsweb.cms.octavio.local" failed (connect failure) |

Das Problem tritt auf, wenn die Webbridge nicht richtig mit der Anrufbrücke kommuniziert.

Lösung

- Überprüfen Sie, ob die Webbridge-URL auf der CMS-Admin-Webseite richtig konfiguriert ist. Navigieren Sie zu Konfiguration > Allgemein.
- Die Webbridge und die Callbridge müssen sich gegenseitig vertrauen. Überprüfen Sie, ob das Vertrauenspaket der Webbridge-Konfiguration hinzugefügt wird, wie in den Bildern gezeigt:

| proxyWebRTC> webbridge |   |               |
|------------------------|---|---------------|
| Enabled                | : | true          |
| Interface whitelist    | : | a:443         |
| Key file               | : | webbridge.key |
| Certificate file       | : | webbridge.cer |
| CA Bundle file         | : | root.cer      |
| Trust bundle           | : | none          |
| HITP redirect          | : | Enabled       |
| Clickonce URL          | : | none          |
| MSI download URL       | : | none          |
| DMG download URL       | : | none          |
| iOS download URL       | : | none          |
| proxyWebRTC>           |   |               |
| proxyWebRTC>           |   |               |

Hinweis: Das Vertrauensbündel ist das Anruf-Bridge-Zertifikat.

## WebRTC-Seite zeigt 'Ungültige Anfrage' an

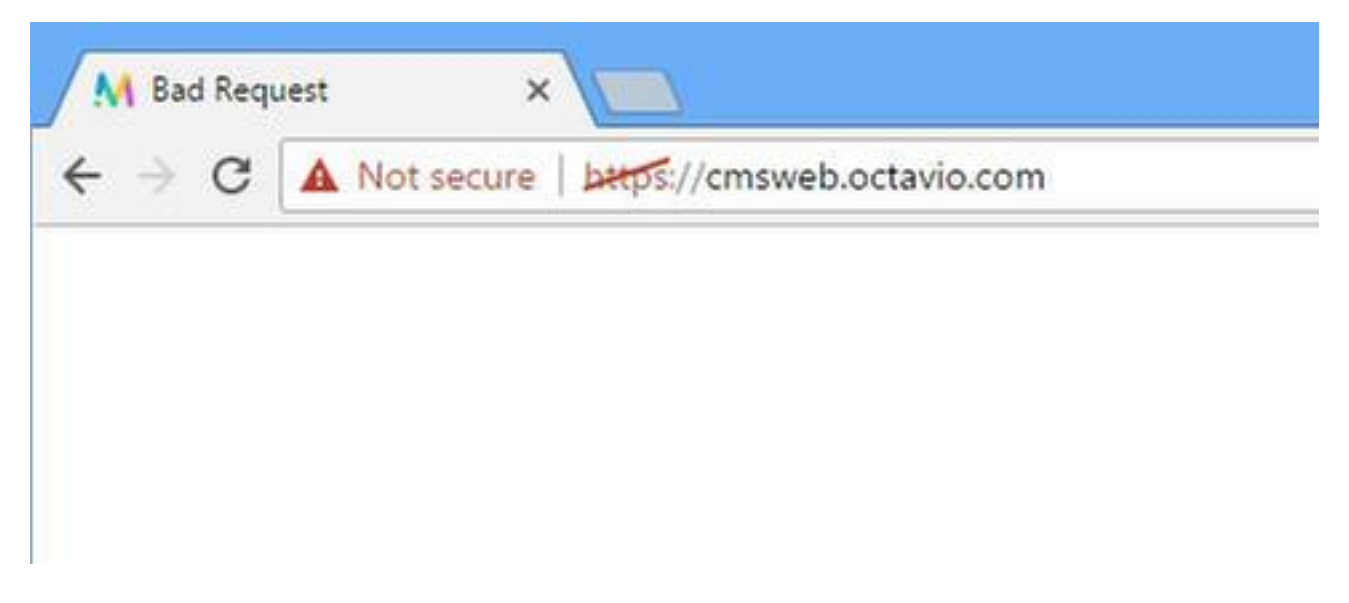

Lösung

• Überprüfen Sie, ob der richtige Client-URI für das Gastkonto auf Expressway-C konfiguriert ist. Navigieren Sie zu Konfiguration > Unified Communication > Cisco Meeting Server.

Wenn die interne URL in der Client-URL des Gastkontos konfiguriert ist, wird sie vom Expressway-C aufgelöst, da auf dem DNS-Server ein Datensatz erstellt wurde. Dies kann jedoch die Fehlermeldung "bad request" im Webbrowser auslösen. In diesem Beispiel wird die interne URL so konfiguriert, dass der Fehler wie im Bild dargestellt angezeigt wird.

| Cisco Expressway-C                                                                                                    |               |
|----------------------------------------------------------------------------------------------------|---------------|
| Status System <b>Configuration</b> Applications Users Maintenance                                                                       |               |
| Cisco Meeting Server                                                                                                    |               |
| Success: The address cmsweb.cms.octavio.local resolved successfully. The local cache has the following changes: Inserted: 172.16.85.180 |               |
| Meeting Server configuration                                                                                                    |               |
| Meeting Server Web Proxy                                                                                                    |               |
| Guest account client URI * cms/web.cms.octavio.local                                                                                    |               |
| Save                                                                                                    |               |
| Guest account client URI resolved to the following targets                                                                              |               |
| Name                                                                                                    | Address       |
| cmsweb.cms.octavio.local                                                                                                    | 172.16.85.180 |

## WebRTC-Client zeigt unsichere Verbindung an

| M Welcome ×                                                                                                    |           |   |
|----------------------------------------------------------------------------------------------------|-----------|---|
| ← → C A Not secure   bttps://cmsweb.octavio.com                                                                  |           |   |
|                                                                                                    |           |   |
|                                                                                                    |           |   |
| and the second second                                                                                            |           |   |
|                                                                                                    |           |   |
| Contraction of the second second second second second second second second second second second second second s  |           |   |
| and the second second second second second second second second second second second second second second second | Meeting   | 1 |
|                                                                                                    |           |   |
|                                                                                                    | Join call | > |
|                                                                                                    | Sign in   | > |
|                                                                                                    |           |   |
|                                                                                                    |           |   |
|                                                                                                    |           |   |

#### Lösung

- Das Zertifikat ist selbstsigniert, wodurch der Server der Quelle nicht vertraut. Ändern Sie das Zertifikat auf dem Expressway-E in eine unterstützte Zertifizierungsstelle eines Drittanbieters.
- Überprüfen Sie, ob die externe Webbridge-URL als SAN auf dem Expressway-E-Serverzertifikat hinzugefügt wird, wie im Bild gezeigt.

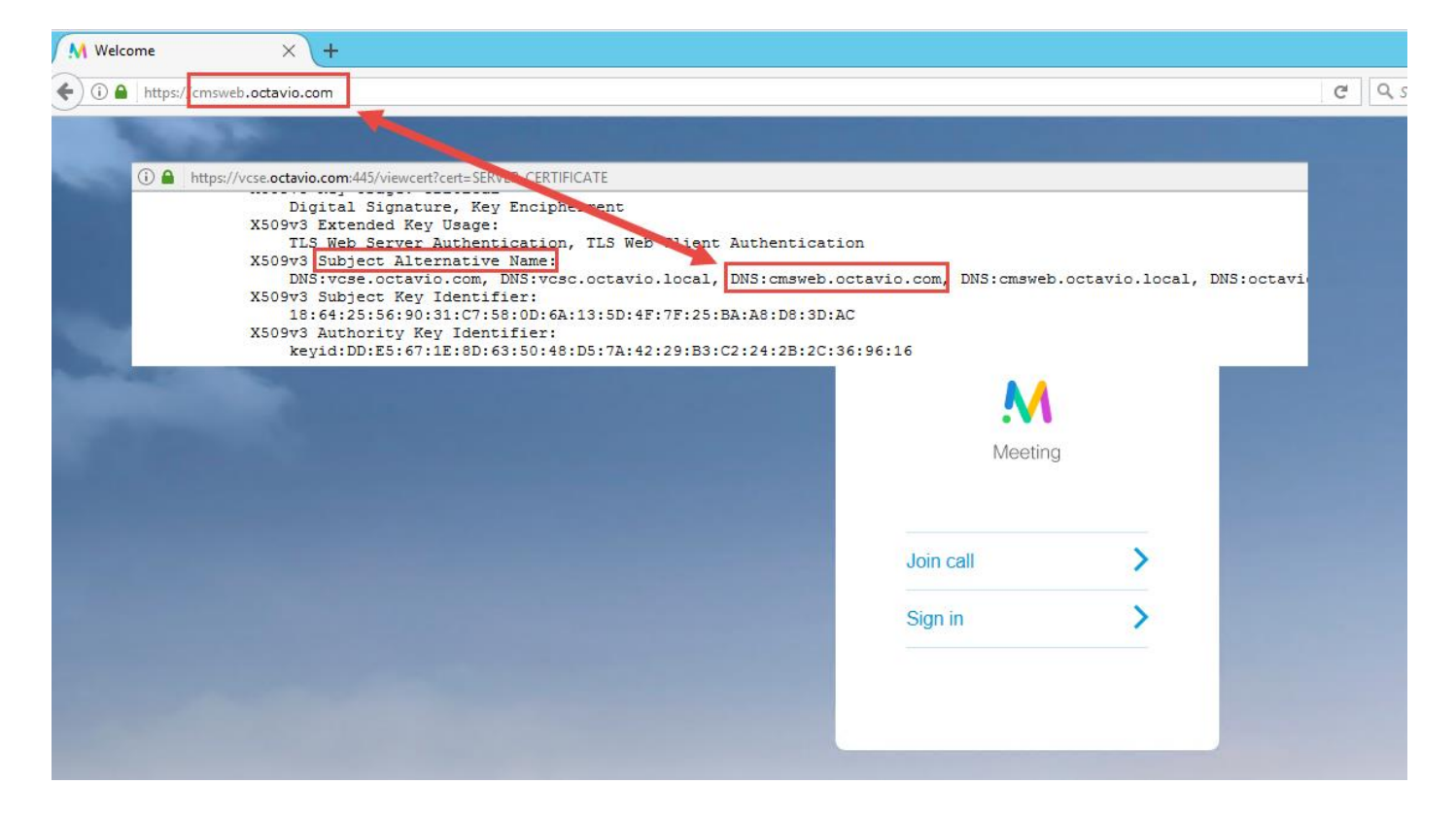

Der WebRTC-Client stellt eine Verbindung her, erhält aber nie eine Verbindung, hat dann eine Zeitüberschreitung und trennt die Verbindung.

| Another application may be using your camera or microphone |
|------------------------------------------------------------|
|                                                            |
| Connecting                                                 |
| Proxy webRTC                                               |
|                                                            |
| Cancel                                                     |
|                                                            |
| Cancel                                                     |

Der TURN-Server-Benutzername oder das -Kennwort sind auf der Schnellstraße E oder im CMS über API falsch konfiguriert. Die Protokolle enthalten die im Bild angezeigten Fehler.

| 2017-05-20 | 19:43:14.133 | Info    | web bridge link 3: new guest login request 21 received                                        |
|------------|--------------|---------|-----------------------------------------------------------------------------------------------|
| 2017-05-20 | 19:43:14.133 | Info    | guest login request 21: passcode resolution scheduled                                         |
| 2017-05-20 | 19:43:14.133 | Info    | guest login request 21: resolution in progress                                                |
| 2017-05-20 | 19:43:14.135 | Info    | guest login request 21: credential storage scheduled (queue length: 1)                        |
| 2017-05-20 | 19:43:14.135 | Info    | created guest account with user ID "guest3804072848@cms.octavio.local"                        |
| 2017-05-20 | 19:43:14.135 | Info    | guest login request 21: credential storage executed                                           |
| 2017-05-20 | 19:43:14.135 | Info    | guest login request 21: credential storage in progress                                        |
| 2017-05-20 | 19:43:14.137 | Info    | guest login request 21: successfully stored credentials                                       |
| 2017-05-20 | 19:43:14.163 | Info    | web bridge link 3: guest login request 21: response written                                   |
| 2017-05-20 | 19:43:14.231 | Info    | successful login request from guest3804072848@cms.octavio.local                               |
| 2017-05-20 | 19:43:14.930 | Info    | instantiating user "guest3804072848@cms.octavio.local"                                        |
| 2017-05-20 | 19:43:14.934 | Info    | new session created for user "guest3804072848@cms.octavio.local"                              |
| 2017-05-20 | 19:43:18.805 | Info    | call 6: allocated for guest3804072848@cms.octavio.local "Web client" conference participation |
| 2017-05-20 | 19:43:18.805 | Info    | call 6: setting up combined RTP session for DTLS (combined media and control)                 |
| 2017-05-20 | 19:43:21.805 | Warning | call 6: ICE failure; relay candidate creation timeout                                         |

Der Fehler kann auch durch eine Paketerfassung bestätigt werden. Führen Sie Wireshark auf dem PC aus, auf dem der webRTC-Client ausgeführt wird. Sobald Sie über die Paketerfassung verfügen, filtern Sie die Pakete nach STUN. Sie müssen die im Bild angezeigten Fehler sehen.

1458 2017-05-20 19:52:48.704809 172.16.84.124 10.88.246.156 STUN 182 0x124a (7754) Default Allocate Request UOP user: turnuser with nonce 1462 2017-05-20 19:52:48.714894 10.88.246.156 172.16.84.124 STUN 262 0x8abc (2748) Default Allocate Error Response user: turnuser with nonce reals: turnuser UOP error-code: 431 ("Unknown error code") Integrity Check Failure

Der PC sendet eine Allocation-Anforderung und die Expresssway NAT-Adresse antwortet mit der Meldung 'Integrity Check failure' (Fehler bei Integritätsprüfung).

#### Lösung

Um den Fehler zu beheben, überprüfen Sie den Benutzernamen und das Kennwort. Sie müssen auf den TURN-Serverparametern korrekt konfiguriert sein, wie in den Bildern gezeigt.

| POST V https://admin.cms.octavio.local:445/ap  | i/v1/turnServers/2aa16ccc-87d1-424d-9d3d-3d007f23243a/ |
|------------------------------------------------|--------------------------------------------------------|
| Authorization  Headers (2) Body  Pre-requ      | lest Script Tests                                      |
| form-data • x-www-form-urlencoded • raw        | binary                                                 |
| serverAddress                                  | 172.16.85.168                                          |
| ✓ clientAddress                                | 10.88.246.156                                          |
| username username                              | turnuser                                               |
| ✓ password                                     | cisco                                                  |
| V type                                         | standard                                               |
| tcpPortNumberOverride                          | 3478                                                   |
| CISCO Cisco Expressway-E                       |                                                        |
| Status System Configuration Applications Users | Maintenance                                            |
| Local authentication database                  |                                                        |
| Configuration                                  |                                                        |
| Name                                           | * turnuser (j)                                         |
| Password                                       | * ••••••                                               |